# **Opret en profil og modtag alerts direkte fra E-bibliotek**

Det er muligt at modtage alerts/indholdsfortegnelser fra E-bibliotek med direkte adgang til tidsskrifter som Region Midtjylland har købt adgang til. (Bemærk: Den direkte adgang virker kun når du er på **Citrix**)

Hvis du ønsker at modtage alerts direkte fra E-bibliotek, skal du oprette en profil.

Start i citrix-portalen og find E-bibliotek ikonet.

Teksten vil alt efter din ansættelse være:

- E-bibliotek RM
  - RH Randers, RH Horsens, Regionspsykiatrien, Hospitalsapoteket, DEFACTUM, RKKP
- E-bibliotek HEM Hospitalsenhed Midt
- E-bibliotek RHG Regionshospitalet Gødstrup

|                           |                   | СС<br>НЈЕМ       | APPS |
|---------------------------|-------------------|------------------|------|
| Søgeresultater: 'bibliote | ek' (3)           |                  |      |
| Favoritter                |                   |                  |      |
| *                         | *                 | *                |      |
| E-bibliotek - HEM         | E-bibliotek - RHG | E-bibliotek - RM |      |

Ved klik på ikonet bliver du sendt til WAYF (Where Are You From), her klikker du OK og kommer videre til E-bibliotek.

## **OPRET PROFIL**

I E-bibliotek vælger du "Sign up" i højre hjørne øverst, udfylder de ønskede oplysninger og klikker på "Sign up" (email skal være din rm-mailadresse).

|                                                    |                                          | <ol> <li>Wolters Kluwer</li> </ol> |
|----------------------------------------------------|------------------------------------------|------------------------------------|
| Home Discover Library e-Resources Citation Matcher |                                          | Sign up   Log in                   |
|                                                    | Create an account                        |                                    |
| First Nar                                          | ne:                                      |                                    |
| Last Nar                                           | ne:                                      |                                    |
| Em                                                 | ail:                                     |                                    |
| Passwo                                             | rd:                                      |                                    |
|                                                    | lower case letters, numbers and symbols. |                                    |
| Confirm passwo                                     | rd:                                      |                                    |
|                                                    | Sign up                                  |                                    |
|                                                    |                                          |                                    |

### **OPRET JOURNAL ALERT**

Når du er logget ind i E-bibliotek kan du fremsøge tidsskrifter som du ønsker at oprette en alert på. Skriv tidsskriftstitel i søgefeltet under Library eResources og klik på "Search". (**OBS!** Du skal **IKKE** vælge tidsskriftet i "drop down" menuen, da du så kommer direkte til tidsskriftets hjemmeside – klik i stedet på "Search")

| Library eResources: Journals                                                   | 🗘 My Journal Ale                                     |
|--------------------------------------------------------------------------------|------------------------------------------------------|
| <ul> <li>Search by field</li> </ul>                                            |                                                      |
| New england journal of m                                                       | edicine Search                                       |
|                                                                                | Back to the classic search   Advanced Sea            |
| > Browse by letter                                                             |                                                      |
| > Browse by Subject                                                            |                                                      |
| Total Results: 172                                                             | new search   Items to show: 20 V Change   Sort by: R |
| New England Journal of I<br>Massachusetts Medical Society<br>01/1990 - Current | Medicine(NEJM)                                       |
| Access Information:<br>Massachusetts Medical Society                           | 01/1990 - Current                                    |
| ISSN (print): 0028                                                             | -4793                                                |
| ISSN (electronic): 1533                                                        | -4406                                                |

Vælg "Activate Journal Alert" for det ønskede tidsskrift.

#### **MANGLENDE TITLER**

Kan du ikke finde det tidsskrift du ønsker, så skriv til <u>fagbiblioteket@midt.rm.dk</u>, så vil vi undersøge om det kan tilføjes i basen.

### **SLET JOURNAL ALERT**

Hvis du senere vil slette en alert, som du ikke længere ønsker at modtage, skal du igen logge ind i E-bibliotek.

Via "My Profile" øverst i højre hjørne kan du finde en liste over de alerts du abonnerer på. Klik på X ud for den alert du ønsker at slette.

| cover Library e-Resources Citation Matcher                                             | Hello Jette   My Profile   I |
|----------------------------------------------------------------------------------------|------------------------------|
| orary eResources: My Journal Alerts                                                    |                              |
| < Back                                                                                 |                              |
| Journal of Occupational Medicine and Toxicology<br>ISSN: 1054-044X<br>EISSN: 1745-6673 | ×                            |
| Lancet, The ( British Edition )<br>ISSN: 0140-6736<br>EISSN: 1474-547X                 | ×                            |
| New England Journal of Medicine ( NEJM )<br>ISSN: 0028-4793<br>EISSN: 1533-4406        | *                            |
| TheBMJ<br>EISSN: 1756-1833                                                             | ×                            |